# **DeltaVision**

## Problem: Small screen or small screen resolution OfficeClassicMenu is not visible correctly

# **1** Problem description

If you either have a very small screen (usually at a resolution of 1024x768 or smaller) or if you have set the scaling in Windows to more than 100% (which is often the case with very high-resolution screens), the Classic menu is not displayed correctly.

|                    | 5-0- 💁 -                                |                              |                          |                          | Book1 -  | Excel |        |      | Marcel    | Ŧ |   | ×     |
|--------------------|-----------------------------------------|------------------------------|--------------------------|--------------------------|----------|-------|--------|------|-----------|---|---|-------|
| File               | Classic Menu                            | Home                         | Insert                   | Page Layout              | Formulas | Data  | Review | View | 🛛 Tell me |   | Ŀ | Share |
|                    |                                         | 0                            |                          |                          |          |       |        |      |           |   |   |       |
| Classic M<br>- www | lenu for Excel 2016<br>v.deltavision.ch | - DeltaVisio<br>www.officecl | n Informati<br>assicmenu | ik GmbH Info<br>.com ∗ × |          |       |        |      |           |   |   | ~     |

View if screen is too small or scaled too large

|                 | o-@- <mark>数</mark> -                        | ÷           |                                                  |                                                        | В                                | ook1 - E | kcel               |        |                                | Marcel         | <b>a</b> – |                 | ×     |
|-----------------|----------------------------------------------|-------------|--------------------------------------------------|--------------------------------------------------------|----------------------------------|----------|--------------------|--------|--------------------------------|----------------|------------|-----------------|-------|
| File            | Classic Menu                                 | Home        | Insert                                           | Page Layout                                            | Formulas                         | Data     | Review             | View   | Q Tell me what y               | you want to    | do         | Ŕ               | Share |
| File ▼ Edi<br>□ | t - View - Insert<br>■ 🕞 🕑 📽 🙆<br>t: Calibri | • Format    | • Tools •<br>• • • • • • • • • • • • • • • • • • | Data v Window<br>v v v v v v v v v v v v v v v v v v v | • Help •<br>♂ • ♪ • ₫<br>= = = ≣ | ) 🖀 Σ    | - 2↓ ∡↓<br>= = ♀ ヽ | ₩<br>₩ | रू <b>।।</b> वि ⊽िर<br>‰ ॐ ≝ ≡ | Q + 🕜<br>- 🖄 - | A • 📷 • 🐺  | Classic<br>Menu | :     |
|                 | Class                                        | ic Menu for | Excel 2016                                       | - DeltaVision Inf                                      | formatik GmbH                    | - www.d  | leltavision.ch     | - www. | officeclassicmenu.co           | m              |            | ⊡ Info I        |       |

Normal View

The problem is that the replica of the standard and format toolbar arranges the elements horizontally and therefore requires a minimum width of the application. It is shown here for Excel, but this also applies to Word and PowerPoint.

# 2 Solution / Workaround

Check whether you have set a scaling of more than 100% in Windows. If this is the case, reduce the value. For example, if the current scaling is 150%, reduce the value to 125%. For example, if the current scaling is 125%, reduce the value to 100%.

## 3 Screenshots under Windows 10

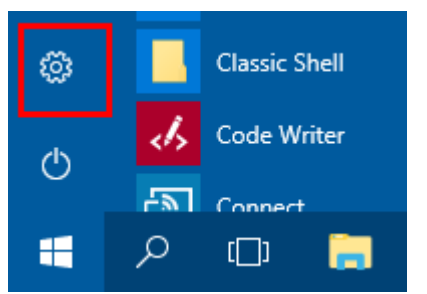

(or use the shortcut Win + I)

Select Start / Settings

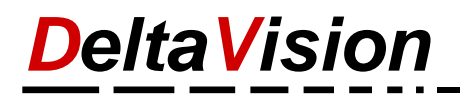

#### Click on System

| Settings                                              |                                                   |                                                         | – 🗆 X                                           |  |  |  |  |  |
|-------------------------------------------------------|---------------------------------------------------|---------------------------------------------------------|-------------------------------------------------|--|--|--|--|--|
|                                                       | Windows Settings                                  |                                                         |                                                 |  |  |  |  |  |
|                                                       | Find a setting                                    | ٩                                                       |                                                 |  |  |  |  |  |
|                                                       | EE                                                | П                                                       |                                                 |  |  |  |  |  |
| System<br>Display, notifications,                     | Devices<br>Bluetooth, printers, mouse             | Phone<br>Link your Android, iPhone                      | Network & Internet<br>Wi-Fi, airplane mode, VPN |  |  |  |  |  |
| power                                                 |                                                   |                                                         |                                                 |  |  |  |  |  |
| <u>I</u>                                              |                                                   | 8                                                       | 。<br>A字                                         |  |  |  |  |  |
| Personalization<br>Background, lock screen,<br>colors | Apps<br>Uninstall, defaults, optional<br>features | Accounts<br>Your accounts, email, sync,<br>work, family | Time & Language<br>Speech, region, date         |  |  |  |  |  |
|                                                       |                                                   |                                                         |                                                 |  |  |  |  |  |

### Reduce the factor (e.g. to 100%)

| occurigo .                            |                                                                                           |
|---------------------------------------|-------------------------------------------------------------------------------------------|
| Home Find a setting                   | Display<br>Select and rearrange displays                                                  |
| System                                | Select a display below to change its settings. Some settings are applied to all displays. |
| 🖵 Display                             |                                                                                           |
| Notifications & actions               | 1 2                                                                                       |
| () Power & sleep                      |                                                                                           |
| 📼 Storage                             |                                                                                           |
| - Tablet mode                         | Identify Detect                                                                           |
| D Multitasking                        | Color.                                                                                    |
| Projecting to this PC                 | Color                                                                                     |
| X Shared experiences                  | Off                                                                                       |
| ✓ Remote Desktop                      | Night light settings                                                                      |
| (i) About                             | Scale and layout                                                                          |
|                                       | Change the size of text, apps, and other items                                            |
|                                       | 100% (Recommended) V                                                                      |
| · · · · · · · · · · · · · · · · · · · | Custom scaling                                                                            |
|                                       | Resolution                                                                                |
|                                       | 1920 × 1200 ~                                                                             |
| I                                     | <b>*</b> * * *                                                                            |